## How to download Blank Marklist

Kavayitri Bahinabai Chaudhari North Maharashtra University Jalgaon

### Go to http://nmuj.digitaluniersity.ac URL

for You

and Enter vour College Username and

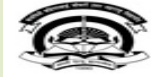

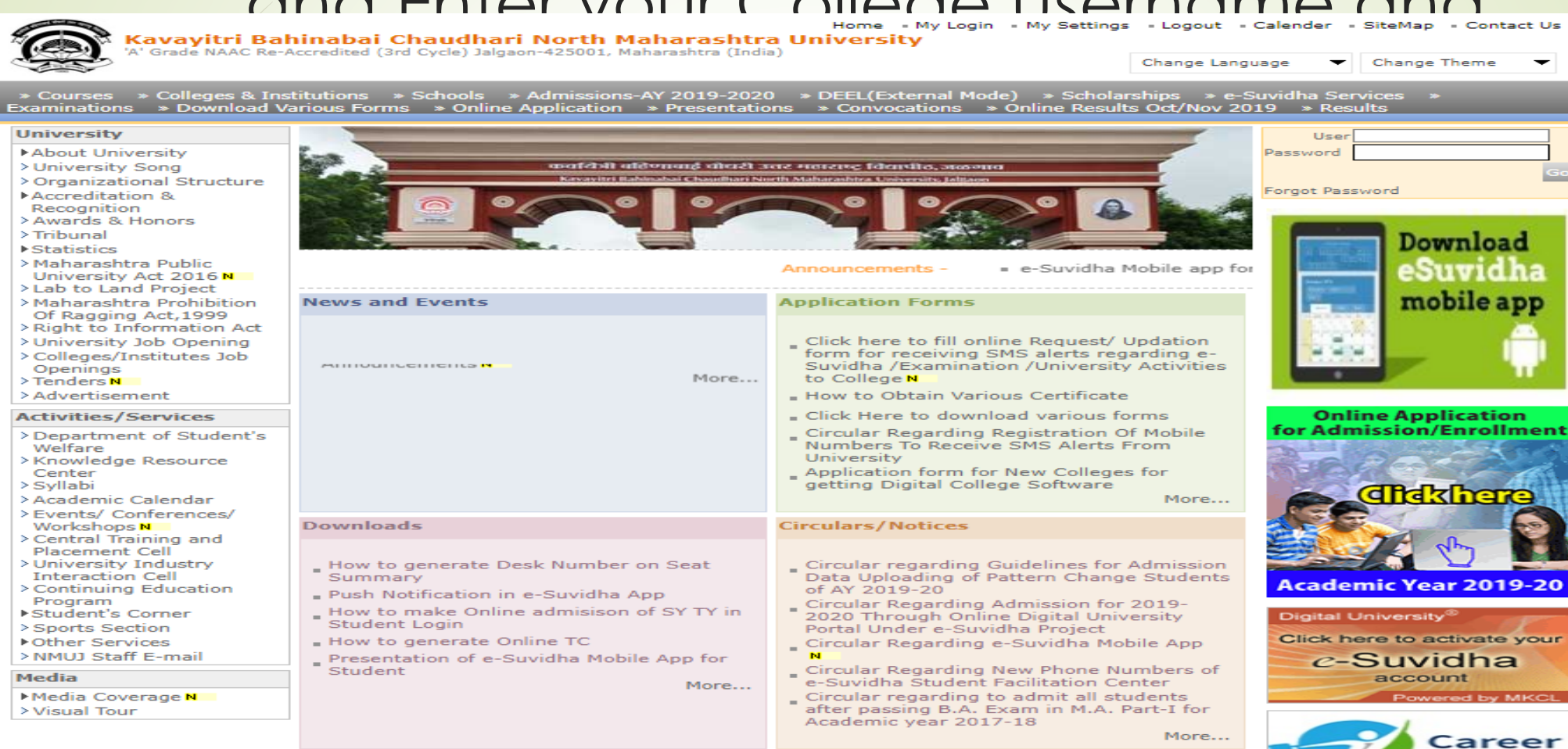

### Now click on Preexamination link

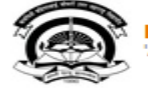

Home - My Login - My Settings - Logout - Calendar - Sitemap - Contact Us - Switch TO OA Kavayitri Bahinabai Chaudhari North Maharashtra University 'A' Grade NAAC Re-Accredited (3rd Cycle) Jalgaon-425001, Maharashtra (India)

Course Definition | College Definition | Admissions | Registration | Administration | Messaging | Pre Examination | Examination | Reports | Student Profile | Invoice | Dashboard | Student Facilitation Center |

#### **Reports Dashboard**

Welcome Khandesh College Education Society's Moolji Jaitha College ! You have logged in as College and your last logon was 4/28/2020 12:31:37 PM

Course

Definition

#### Home

**A** 

Portal

- Course Definition
- College Definition
- Admissions
- Registration
- Administration
- Messaging
- Pre Examination
- Examination
- Reports
- Student Profile
- Invoice

Center

- Dashboard
- Student Facilitation

 $\bigcirc$ 

Admissions Registration

Administration

Set Default Module

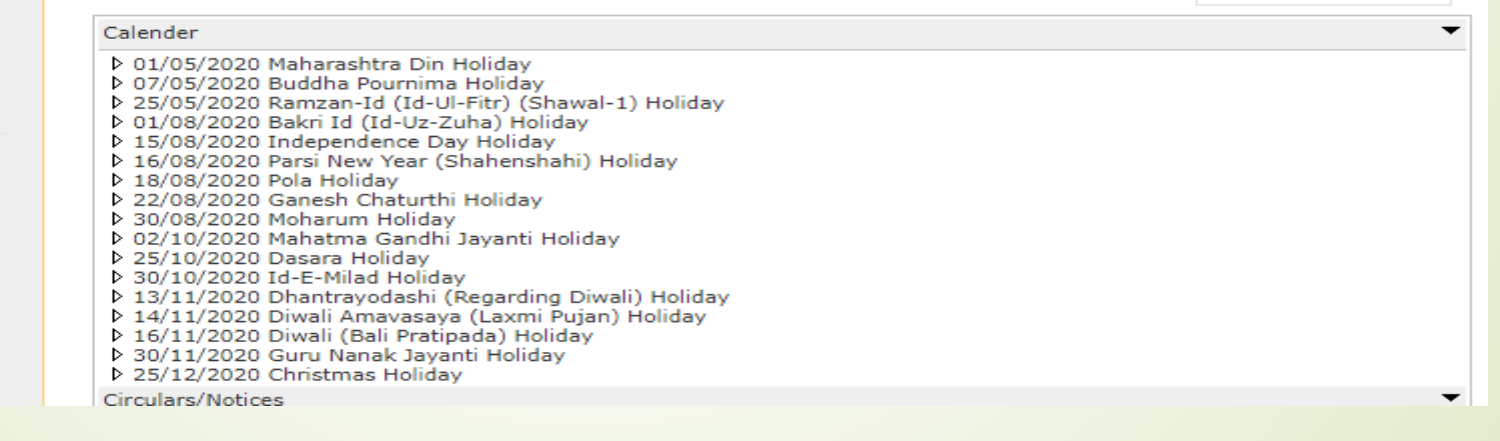

College

Definition

#### College Support | FAQ and Feedback

### Click on Reports Link

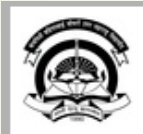

Home = My Login = My Settings = Logout = Calendar = Sitemap = Contact Us = Switch TO OA Kavayitri Bahinabai Chaudhari North Maharashtra University 'A' Grade NAAC Re-Accredited (3rd Cycle) Jalgaon-425001, Maharashtra (India)

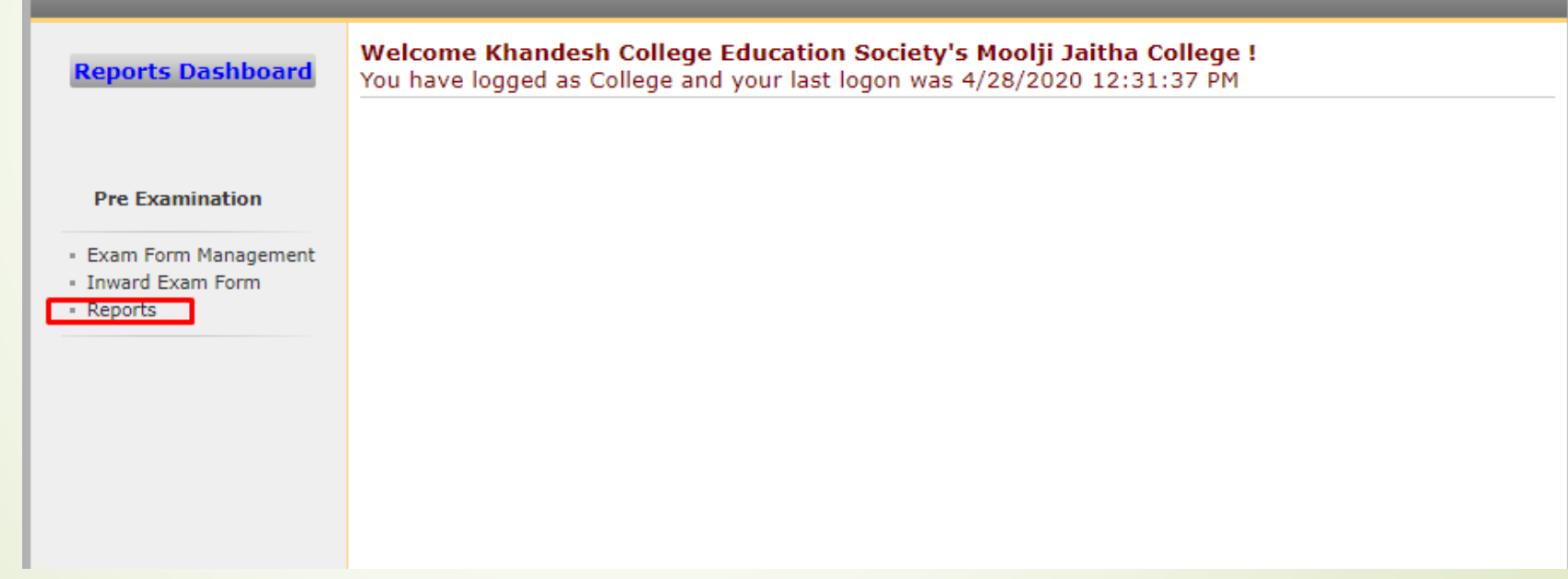

### Click on Reports for College Link

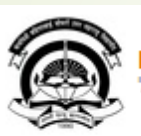

Home • My Login • My Settings • Logout • Calendar • Sitemap • Contact Us • Switch TO OA Kavayitri Bahinabai Chaudhari North Maharashtra University 'A' Grade NAAC Re-Accredited (3rd Cycle) Jalgaon-425001, Maharashtra (India)

Exam Form Management | Inward Exam Form | Reports |

Reports

**Reports Dashboard** 

Reports

- Inward Examination Form Statistics
- Student Summary List
- Exam Form Statistics
- Reports for Colleges
- Reports for Venue
- · Pre-Exam Data in Excel

#### Click on Blank Mark list Link

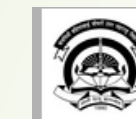

Home = My Login = My Settings = Logout = Calendar = Sitemap = Contact Us = Switch TO OA

Kavayitri Bahinabai Chaudhari North Maharashtra University 'A' Grade NAAC Re-Accredited (3rd Cycle) Jalgaon-425001, Maharashtra (India)

| <b>Reports Dashboard</b>                                                                                                    | Reports For Colleges |  |  |  |
|----------------------------------------------------------------------------------------------------|----------------------|--|--|--|
| Reports for Colleges                                                                                                    |                      |  |  |  |
| Download Examination<br>Form     Download Examination<br>HallTicket     Examination Form<br>Submission     Blank Mark List     Paper Wise Name List |                      |  |  |  |
| <ul> <li>Physically Challenged</li> <li>Student List</li> <li>Student List By Venue</li> <li>Exam Form Submission</li> <li>Report New</li> </ul>    |                      |  |  |  |

### Select Course Details

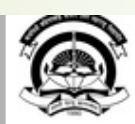

Home - My Login - My Settings - Logout - Calendar - Sitemap - Contact Us - Switch TO OA

Kavayitri Bahinabai Chaudhari North Maharashtra University 'A' Grade NAAC Re-Accredited (3rd Cycle) Jalgaon-425001, Maharashtra (India)

#### Exam Form Management | Inward Exam Form | Reports |

#### Download Blank Mark List for Khandesh College Education Society's Moolji Jaitha College **Reports Dashboard** Select Faculty : Faculty of Commerce and Management ~ 30 Select Course : B.Com.(with Credits) - Regular-under CBCS Pattern ~ Select Branch : No Branch Available ~ Reports for Colleges × Select Course Part : S.Y. B.Com ~ Select Course Part Term : Sem-IV Download Examination Select ExamEvent : April-2020 **×** \* Form Download Examination Proceed HallTicket Examination Form Submission Blank Mark List Paper Wise Name List Physically Challenged Student List Student List By Venue Exam Form Submission Report New

### Select Assessment Type

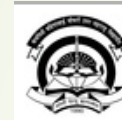

Home • My Login • My Settings • Logout • Calendar • Sitemap • Contact Us • Switch TO OA
Kavayitri Bahinabai Chaudhari North Maharashtra University
'A' Grade NAAC Re-Accredited (3rd Cycle) Jalgaon-425001, Maharashtra (India)

| Reports Dashboard                                                                                                    | Download Blank Mark List for Khandesh College Education Society's Moolji Jaitha College - [April-2020] -<br>B.Com.(with Credits) - Regular-under CBCS Pattern - S.Y. B.Com - Sem-IV<br>List of Assessment method and Assessment type combination : |                             |         |   |  |  |  |
|----------------------------------------------------------------------------------------------------|----------------------------------------------------------------------------------------------------|-----------------------------|---------|---|--|--|--|
|                                                                                                    | Theory CA                                                                                                    | OTheory UA                  |         |   |  |  |  |
| Reports for Colleges                                                                                                    |                                                                                                    | << Back To Course Selection | Next >> | 1 |  |  |  |
| <ul> <li>Download Examination<br/>Form</li> <li>Download Examination<br/>HallTicket</li> <li>Examination Form<br/>Submission</li> <li>Blank Mark List</li> <li>Paper Wise Name List</li> <li>Physically Challenged<br/>Student List</li> <li>Student List By Venue</li> <li>Exam Form Submission<br/>Report New</li> </ul> |                                                                                                    |                             |         |   |  |  |  |

### Click on Generate Report link of required paper

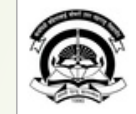

Home - My Login - My Settings - Logout - Calendar - Sitemap - Contact Us - Switch TO OA

Kavayitri Bahinabai Chaudhari North Maharashtra University 'A' Grade NAAC Re-Accredited (3rd Cycle) Jalgaon-425001, Maharashtra (India)

| Reports Dashboard                                                                                        | Download Blank Mark List for Khandesh College Education Society's Moolji Jaitha College - [April-2020] -<br>B.Com.(with Credits) - Regular-under CBCS Pattern - S.Y. B.Com - Sem-IV |            |                                                                        |                   |                 |  |  |  |
|----------------------------------------------------------------------------------------------------|----------------------------------------------------------------------------------------------------|------------|------------------------------------------------------------------------|-------------------|-----------------|--|--|--|
|                                                                                                    | List of Papers for B.Com.(with Credits) - Regular-under CBCS Pattern - S.Y. B.Com - Sem-IV Having Theory CA                                                                         |            |                                                                        |                   |                 |  |  |  |
|                                                                                                    | Sr. No.                                                                                                    | Paper Code | Paper Name                                                             | Count of Students | Select Here     |  |  |  |
| Reports for Colleges                                                                                     | 1                                                                                                    | 824010     | 401 Business Skill                                                     | 372               | Generate Report |  |  |  |
|                                                                                                    | 2                                                                                                    | 824020     | 402 Macro Economics                                                    | 372               | Generate Report |  |  |  |
| <ul> <li>Download Examination</li> <li>Form</li> <li>Download Examination</li> <li>HallTicket</li> </ul> | 3                                                                                                    | 824030     | 403 Business and Tax Laws                                              | 372               | Generate Report |  |  |  |
|                                                                                                    | 4                                                                                                    | 824040     | 404 Corporate Accounting                                               | 372               | Generate Report |  |  |  |
|                                                                                                    | 5                                                                                                    | 824050     | 405 Cost Accounting                                                    | 372               | Generate Report |  |  |  |
|                                                                                                    | 6                                                                                                    | 824061     | 406 a) Business Entrepreneurship                                       | 288               | Generate Report |  |  |  |
| Examination Form     Submission                                                                          | 7                                                                                                    | 824062     | 406 b) Consumer Protection and Business Ethics                         | 22                | Generate Report |  |  |  |
| <ul> <li>Blank Mark List</li> <li>Paper Wise Name List</li> </ul>                                        | 8                                                                                                    | 824063     | 406 c) Financial Services and Stock Markets                            | 62                | Generate Report |  |  |  |
|                                                                                                    | 9                                                                                                    | 824071     | 407 a) Modern Banking and Financial System                             | 261               | Generate Report |  |  |  |
| Physically Challenged                                                                                    | 10                                                                                                    | 824073     | 407 c) Retail Management                                               | 100               | Generate Report |  |  |  |
| Student List<br>Student List By Venue                                                                    | 11                                                                                                    | 824075     | 407 e) Production Management                                           | 11                | Generate Report |  |  |  |
| Exam Form Submission     Report New                                                                      |                                                                                                    |            | < <back course="" selection<="" td="" to=""><td>1</td><td></td></back> | 1                 |                 |  |  |  |

### **Blank Mark List is generated**

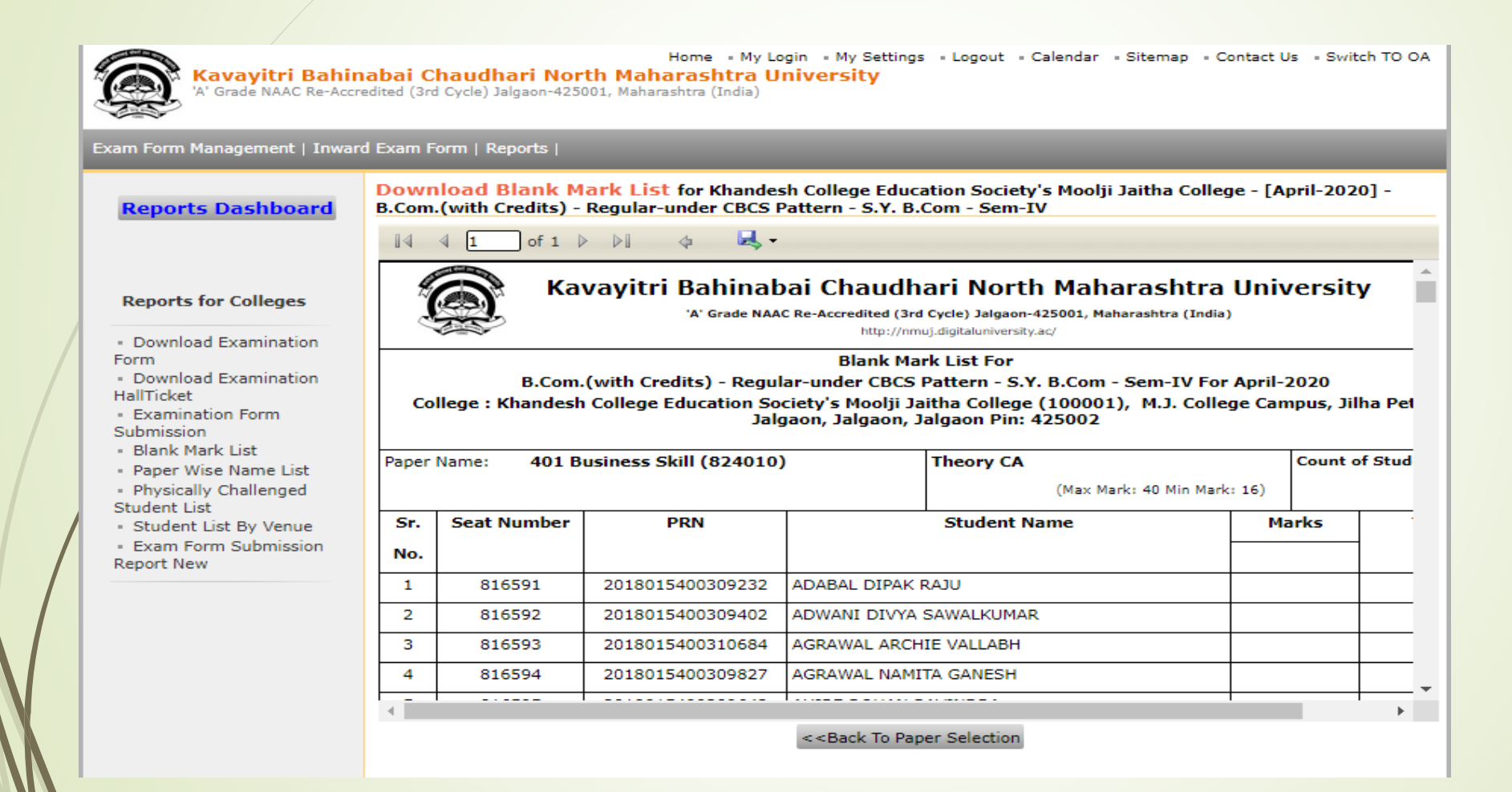

# Click on Save button to save file in excel, pdf, word format

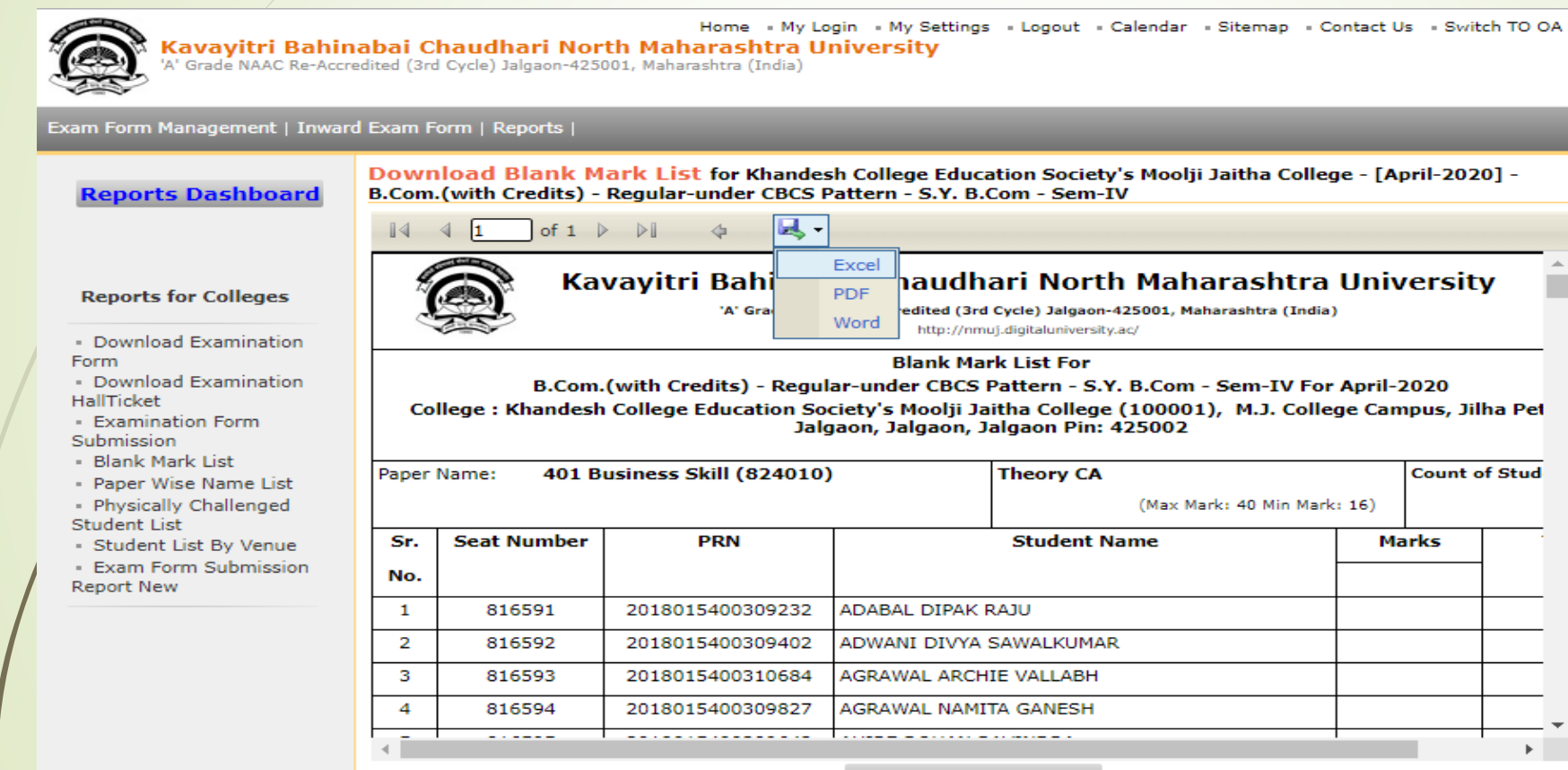

<<Back To Paper Selection

### Thank You..!

For Any Assistance Contact :

e-Suvidha, Student Facilitation Center

Room No: 101

Dr. A.P.J. Abdul Kalam Vidyarthi Bhavan,

Kavayitri Bahinabai Chaudhari North Maharashtra University, Jalgaon Phone: 0257-2258418, 9403002042, 9403002015, 9403002018,

9403002054, 9403002024, 9403002082,

Email-<u>sfc@nmuj.digitaluniversity.ac</u>